# GUIDE TO RUNNING Cobra reports

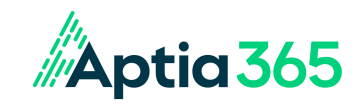

# **Running COBRA Reports**

In the Reports tab, choose which type of report you would like to process.

- Standard Reports contain non-financial information related to entities, members, plans, rates and letters.
- Accounting Reports contain information related to payments, refunds, cash activity and remittances.

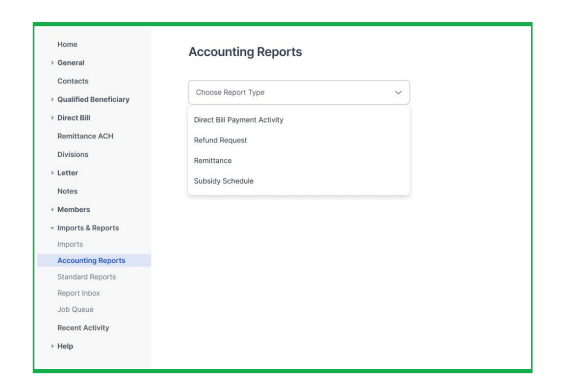

Follow the instructions given for that specific report, choose the format in which you would like to run the report and click "Queue Report." If applicable, choose a division and input desired dates for pulling data.

|                                           | Standard Reports               |  |
|-------------------------------------------|--------------------------------|--|
| General                                   |                                |  |
| Contacts  Qualified Beneficiary           | Choose Report Type 🗸           |  |
| > Direct Bill                             | Carrier Notification Pending   |  |
| Remittance ACH                            | Carrier Notification Processed |  |
| Divisions                                 | Direct Bill Aging Off          |  |
| > Letter                                  | Direct Bil Detail for ACA      |  |
| Notes                                     | Direct Bill Plan Members       |  |
| Members                                   | Direct Bill Summary            |  |
| <ul> <li>Imports &amp; Reports</li> </ul> |                                |  |
| Imports                                   | Email Notification Detail      |  |
| Accounting Reports                        | Email Notification Summary     |  |
| Standard Reports                          | Generated Letters Detail       |  |
| Report Inbox                              |                                |  |
| Job Queue                                 |                                |  |
| Recent Activity                           |                                |  |
| > Helo                                    |                                |  |

You will then be directed to the Job Queue to wait for your report to complete. This may take a few minutes to complete. You can either click the "Refresh" button a few times until the report completes or return to the Job Queue later. An automated email will be sent to you when the report has completed. When complete, select "Download Results" to open the report.

# **COBRA** Reports

There are a number of reports available to assist with items like reconciliation or overall awareness of account status. Log in to LEAP and select the COBRA icon under Administration. Click on the Reports tab to select the report you would like to run. The complete list of reports available is below:

of reports available is below:

- Carrier Notification Report (Pending)
- Carrier Notification Report (Processed)
- Direct Bill Aging Off Report
- Direct Bill Detail for ACA Report
- Direct Bill Payment Activity Report
- Direct Bill Plan Members Report
- Direct Bill Summary Report
- Generated Letters Detail Report
- Generated Letters Summary Report
- Member By Postal Code Report
- Member Status Report

- Members Without Plans Report
- New Hire Report
- Paid Through Report
- Plan Rate Renewal Report
- Proof of Mail Report
- Qualified Beneficiary Detail for ACA Report
- Qualified Beneficiary Plan Members Report
- Qualified Beneficiary Summary Report
- Remittance Report
- Subsidies Schedule

# **Setting Favorites**

The employer online account allows you to choose a favorite record, or records that you access on a regular basis.

**Step I:** Search for the qualified beneficiary, new plan member or special plan member record you would like to add with the search option on the left-hand side of the home screen. Enter the individual's last name and/or social security number and select "Search." The member's account will then be displayed.

**Step 2**: Once in the record, select the General tab and then select <u>Add to Favorites</u>.

Step 3: Access the favorites list by proceeding to the Favorites tab and selecting the Favorites Page.

#### **Carrier Notifications Report (Pending)**

This report displays all unprocessed carrier notifications or those that will be generated the next business day. Listed under each notification is the date and time that it was generated. All notifications are sent to the appropriate carrier contact within two business days (method of carrier eligibility transmission may vary by carrier and by client).

The following types of notifications will display:

- Reinstatement (election)
- Termination
- Termination, dependent(s) only
- Disregard termination
- Address/Name Change

- Status (coverage level) change
- Plan added
- Plan add, dependent(s) only
- Disability extension
- Month-End Update

|                                | Carrier Notifications Report                           |              |                                  |                     |          |                                     |                          |  |  |  |
|--------------------------------|--------------------------------------------------------|--------------|----------------------------------|---------------------|----------|-------------------------------------|--------------------------|--|--|--|
| Client Name:<br>Division Name: | Benefits Plus 98765<br>Benefits Plus                   |              |                                  |                     |          |                                     |                          |  |  |  |
| Carrier Cont                   | act: Janice Bing, 053189<br>Email Update<br>. AA 00000 | Pho<br>Fax   | ne: (888) 274-1<br>: (888) 274-1 | 234 Ext: 117<br>235 | E        | mail: Janice@aetna.com<br>/eb Link: |                          |  |  |  |
| Plan Name:                     | Aetna Medical HDHP                                     | Carrier Plan | 456789                           |                     |          | Carrier Name:                       | Aetna                    |  |  |  |
| Member Type:                   | Qualified Beneficiary                                  |              |                                  |                     |          | Carrier Notification Type:          | Reinstatement (election) |  |  |  |
| Name<br>Green, Julia           |                                                        |              | SSN<br>777-77-7777               | DOB<br>1/1/1985     | Sex<br>F | Effective Date<br>4/18/2017         |                          |  |  |  |

#### **Carrier Notifications Report (Processed)**

This report displays all processed carrier notifications. Listed under each notification is the date and time that it was generated. All notifications are sent to the appropriate carrier contact within two business days (method of carrier eligibility transmission may vary by carrier and by client).

The following notification types will display:

- Reinstatement (election)
- Termination
- Termination, dependent(s) only
- Disregard termination
- Address/Name Change
- Status (coverage level) change

- Plan added
- Plan add, dependent(s) only
- Disability extension
- Month-End Update
- Proof

|                     |                                      | Processed       | Carrier Not      | tifications   | Rer | oort           |                                                                   |
|---------------------|--------------------------------------|-----------------|------------------|---------------|-----|----------------|-------------------------------------------------------------------|
| Client Name:        | Benefits Plus 98765                  |                 |                  |               |     |                |                                                                   |
| <b>Division Nam</b> | e: Benefits Plus                     |                 |                  |               |     |                |                                                                   |
| Carrier Conta       | ct: Janice Bing, 053189              | Pho             | one: (888) 274-1 | 1234 Ext: 117 | E   | mail: Janice   | @aetna.com                                                        |
|                     | Email Update<br>. 00000              | Fax             | :: (888) 274-1   | 1235          | w   | leb Link:      |                                                                   |
| Plan Name:          | Aetna Medical HDHP                   | Carrier Plan    | 456789           |               |     | Carrier Name:  | Aetna                                                             |
| Genera              | ated Date Time: 6/7/2017 12:00 AM    | 1               |                  |               |     |                |                                                                   |
| (                   | Carrier Notification Type: Name cha  | ange            |                  |               |     |                |                                                                   |
| Name                |                                      |                 | SSN              | DOB           | Sex | Effective Date |                                                                   |
| Doe, John           |                                      |                 | 444-44-4444      | 1/1/1975      | М   | 6/6/2017       | Changed From Data:<br>Does, John<br>Changed To Data:<br>Doe, John |
| (                   | Carrier Notification Type: Reinstate | ment (election) |                  |               |     |                |                                                                   |
| Name                |                                      |                 | SSN              | DOB           | Sex | Effective Date |                                                                   |
| Doe, John           |                                      |                 | 444-44-4444      | 1/1/1975      | M   | 5/28/2017      |                                                                   |
| Plan Name:          | Aetna PPO                            | Carrier Plan    | 654789           |               |     | Carrier Name:  | Aetna                                                             |
| Genera              | ated Date Time: 6/7/2017 12:00 AM    | 1               |                  |               |     |                |                                                                   |
|                     | Carrier Notification Type: Reinstate | ment (election) |                  |               |     |                |                                                                   |
| Name                |                                      |                 | SSN              | DOB           | Sex | Effective Date |                                                                   |
| Sample, Joe         |                                      |                 | 666-66-6666      | 1/1/1975      | М   | 6/1/2017       |                                                                   |

#### **Direct Bill Aging Off Report**

The Direct Bill Aging Off Report identifies Direct Bill members who turn 65 years old within the time period specified. This report is useful in identifying Direct Bill members who are now eligible for Medicare.

|                                                       |                                                               | 5 <b>PIVI A</b><br>7/18              | /2018 4        | 1:51:20 | PM           |                            |                                    |
|-------------------------------------------------------|---------------------------------------------------------------|--------------------------------------|----------------|---------|--------------|----------------------------|------------------------------------|
|                                                       |                                                               | Client G                             | iroup:         | N/A     |              |                            |                                    |
|                                                       |                                                               | B                                    | roker:         | N/A     |              |                            |                                    |
|                                                       | Starting                                                      | g Generated                          | Date:          | 1/1/20  | 16 12:00 AM  |                            |                                    |
|                                                       | Ending                                                        | g Generated                          | Date:          | 1/31/20 | 016 12:00 AM |                            |                                    |
|                                                       |                                                               |                                      |                |         |              |                            |                                    |
| Client Name:                                          | Discovery Studie                                              | os 23365                             |                |         |              |                            |                                    |
| Client Name:<br>Division Name:                        | Discovery Studie<br>Discovery Studie                          | os 23365<br>os                       |                |         |              |                            |                                    |
| Client Name:<br>Division Name:<br>Name                | Discovery Studie<br>Discovery Studie<br>Member Type           | os 23365<br>os<br>Member ID          | SSN            |         | Gender       | Date Of Birth              | Carrier N                          |
| Client Name:<br>Division Name:<br>Name<br>Boom, Billy | Discovery Studie<br>Discovery Studie<br>Member Type<br>Member | os 23365<br>os<br>Member ID<br>77082 | SSN<br>413-25- | 8001    | Gender<br>M  | Date Of Birth<br>1/27/1951 | Carrier N<br>Discovery<br>Benefits |

#### **Direct Bill Detail for ACA Report**

This report provides ACA data in a specified format for Direct Bill member information.

Important Note: A specific date range for the report will need to be entered for accurate processing. Enter a start date of the report that is several months (or years) prior to the start date you are looking for.

- For example, if a member's coverage was active from October 1, 2016 June 30, 2017 and the report is run with dates of January 1, 2017 December 2017, the member will not show on the report as the plan start date is before January 1, 2017.
- The recommended dates for running a report for this example would be from January I, 2015 December 3I, 2017 to ensure all
  members who had coverage in 2017 appear on the report.

| ACA Spec                          | ial Plan Member Report          |  |  |  |  |
|-----------------------------------|---------------------------------|--|--|--|--|
| Client Name: Benefits Plus 98765  |                                 |  |  |  |  |
| Division Name: Benefits Plus      |                                 |  |  |  |  |
|                                   | SPM Information                 |  |  |  |  |
| Name: Sample, Joel                | SSN: 222-22-2222 EIN: 657832146 |  |  |  |  |
| Address: 123 Sample Rd            | DOB: 01/01/1975 IND ID:         |  |  |  |  |
| Fargo, ND 58103                   | Gender: M                       |  |  |  |  |
| Tobacco Use: UNKNOWN              | Employee Status: UNKNOWN        |  |  |  |  |
| Billing Type: RETIREE             |                                 |  |  |  |  |
| Insurance Type: MEDICAL           | Plan Name: Retiree Medical      |  |  |  |  |
| Plan Tier: EE+SPOUSE              | Carrier: Aetna                  |  |  |  |  |
| Plan Start Date: 05/01/2017       | Plan End Date:                  |  |  |  |  |
| First Day Of Coverage: 05/01/2017 | Last Day Of Coverage :          |  |  |  |  |
| Status : ACTIVE                   | Termination Date:               |  |  |  |  |
| Insurance Type: DENTAL            | Plan Name: Retiree Dental       |  |  |  |  |
| Plan Tier: EE                     | Carrier: Delta Dental           |  |  |  |  |
| Plan Start Date: 05/01/2017       | Plan End Date:                  |  |  |  |  |
| First Day Of Coverage: 05/01/2017 | Last Day Of Coverage :          |  |  |  |  |
| Status : ACTIVE                   | Termination Date:               |  |  |  |  |

# **Direct Bill Payment Activity Report**

This report will provide a snapshot of member premium payments received and outstanding within the premium start and end dates specified.

|                                                                                                    | Direct Bill Payment Activity Report                                                                      |                                                                                                    |                                           |                                                                                                    |                                                                                                    |                                                                                                    |                                                                                        |                                                             |                                                             |                                                                                                |                                                                      |
|----------------------------------------------------------------------------------------------------|----------------------------------------------------------------------------------------------------|----------------------------------------------------------------------------------------------------|-------------------------------------------|----------------------------------------------------------------------------------------------------|----------------------------------------------------------------------------------------------------|----------------------------------------------------------------------------------------------------|----------------------------------------------------------------------------------------|-------------------------------------------------------------|-------------------------------------------------------------|------------------------------------------------------------------------------------------------|----------------------------------------------------------------------|
| 7/18/2018 4:52 PM                                                                                                    |                                                                                                    |                                                                                                    |                                           |                                                                                                    |                                                                                                    |                                                                                                    |                                                                                        |                                                             |                                                             |                                                                                                |                                                                      |
| Premium Start Date: 1/1/2018<br>Premium End Date: 12/31/2018<br>Client Group: N/A                                                   |                                                                                                    |                                                                                                    |                                           |                                                                                                    |                                                                                                    |                                                                                                    |                                                                                        |                                                             |                                                             |                                                                                                |                                                                      |
| Client Name: Discovery Studios 23365<br>Division Name: Discovery Studios                                                            |                                                                                                    |                                                                                                    |                                           |                                                                                                    |                                                                                                    |                                                                                                    |                                                                                        |                                                             |                                                             |                                                                                                |                                                                      |
|                                                                                                    | ID                                                                                                    |                                                                                                    | Status                                    |                                                                                                    | Frequency                                                                                                  |                                                                                                    | Due                                                                                    | Paid                                                        | Amount                                                      | Owes                                                                                           | Satisfied                                                            |
| December Dille                                                                                                    | 77000                                                                                                    | 110.05.0001                                                                                                    | -                                         | Detters                                                                                                    |                                                                                                    | 111/0010 1/01/0010                                                                                                    | 500.00                                                                                 | 0.00                                                        | 0.00                                                        | 500.00                                                                                         |                                                                      |
| Boom, Billy                                                                                                    | 77082                                                                                                    | 413-25-8001                                                                                                    | E                                         | Retiree                                                                                                    | Monthly                                                                                                    | 1/1/2018 - 1/31/2018                                                                                                    | 500.00                                                                                 | 0.00                                                        | 0.00                                                        | 500.00                                                                                         | No                                                                   |
| Boom, Billy<br>Boom, Billy                                                                                                    | 77082<br>77082                                                                                           | 413-25-8001<br>413-25-8001                                                                                                    | E                                         | Retiree<br>Retiree                                                                                                    | Monthly<br>Monthly                                                                                         | 1/1/2018 - 1/31/2018<br>2/1/2018 - 2/28/2018                                                                                                    | 500.00<br>500.00                                                                       | 0.00                                                        | 0.00                                                        | 500.00<br>1000.00                                                                              | No<br>No                                                             |
| Boom, Billy<br>Boom, Billy<br>Boom, Billy                                                                                           | 77082<br>77082<br>77082                                                                                  | 413-25-8001<br>413-25-8001<br>413-25-8001                                                                                                    | E<br>E<br>E                               | Retiree<br>Retiree<br>Retiree                                                                                         | Monthly<br>Monthly<br>Monthly                                                                              | 1/1/2018 - 1/31/2018<br>2/1/2018 - 2/28/2018<br>3/1/2018 - 3/31/2018                                                                                                    | 500.00<br>500.00<br>500.00                                                             | 0.00<br>0.00<br>0.00                                        | 0.00<br>0.00<br>0.00                                        | 500.00<br>1000.00<br>1500.00                                                                   | No<br>No<br>No                                                       |
| Boom, Billy<br>Boom, Billy<br>Boom, Billy<br>Boom, Billy                                                                            | 77082<br>77082<br>77082<br>77082                                                                         | 413-25-8001<br>413-25-8001<br>413-25-8001<br>413-25-8001                                                                                           | E<br>E<br>E                               | Retiree<br>Retiree<br>Retiree<br>Retiree                                                                              | Monthly<br>Monthly<br>Monthly<br>Monthly                                                                   | 1/1/2018 - 1/31/2018<br>2/1/2018 - 2/28/2018<br>3/1/2018 - 3/31/2018<br>4/1/2018 - 4/30/2018                                                                                                    | 500.00<br>500.00<br>500.00<br>500.00                                                   | 0.00<br>0.00<br>0.00<br>0.00                                | 0.00<br>0.00<br>0.00<br>0.00                                | 500.00<br>1000.00<br>1500.00<br>2000.00                                                        | No<br>No<br>No                                                       |
| Boom, Billy<br>Boom, Billy<br>Boom, Billy<br>Boom, Billy                                                                            | 77082<br>77082<br>77082<br>77082<br>77082                                                                | 413-25-8001<br>413-25-8001<br>413-25-8001<br>413-25-8001<br>413-25-8001                                                                            | E<br>E<br>E<br>E                          | Retiree<br>Retiree<br>Retiree<br>Retiree<br>Retiree                                                                   | Monthly<br>Monthly<br>Monthly<br>Monthly                                                                   | 1/1/2018 - 1/31/2018<br>2/1/2018 - 2/28/2018<br>3/1/2018 - 3/31/2018<br>4/1/2018 - 4/30/2018<br>5/1/2018 - 5/31/2018                                                                                                    | 500.00<br>500.00<br>500.00<br>500.00<br>500.00                                         | 0.00<br>0.00<br>0.00<br>0.00<br>0.00                        | 0.00<br>0.00<br>0.00<br>0.00<br>0.00                        | 500.00<br>1000.00<br>1500.00<br>2000.00<br>2500.00                                             | No<br>No<br>No<br>No                                                 |
| Boom, Billy<br>Boom, Billy<br>Boom, Billy<br>Boom, Billy<br>Boom, Billy<br>Boom, Billy                                              | 77082<br>77082<br>77082<br>77082<br>77082<br>77082                                                       | 413-25-8001<br>413-25-8001<br>413-25-8001<br>413-25-8001<br>413-25-8001<br>413-25-8001                                                             | E<br>E<br>E<br>E<br>E                     | Retiree<br>Retiree<br>Retiree<br>Retiree<br>Retiree<br>Retiree                                                        | Monthly<br>Monthly<br>Monthly<br>Monthly<br>Monthly<br>Monthly                                             | 1/1/2018 - 1/31/2018<br>2/1/2018 - 2/28/2018<br>3/1/2018 - 3/31/2018<br>4/1/2018 - 4/30/2018<br>5/1/2018 - 5/31/2018<br>6/1/2018 - 6/30/2018                                                                                                   | 500.00<br>500.00<br>500.00<br>500.00<br>500.00<br>500.00                               | 0.00<br>0.00<br>0.00<br>0.00<br>0.00<br>0.00                | 0.00<br>0.00<br>0.00<br>0.00<br>0.00<br>0.00                | 500.00<br>1000.00<br>1500.00<br>2000.00<br>2500.00<br>3000.00                                  | No<br>No<br>No<br>No<br>No                                           |
| Boom, Billy<br>Boom, Billy<br>Boom, Billy<br>Boom, Billy<br>Boom, Billy<br>Boom, Billy                                              | 77082<br>77082<br>77082<br>77082<br>77082<br>77082<br>77082<br>77082                                     | 413-25-8001<br>413-25-8001<br>413-25-8001<br>413-25-8001<br>413-25-8001<br>413-25-8001<br>413-25-8001                                              | E<br>E<br>E<br>E<br>E<br>E                | Retiree<br>Retiree<br>Retiree<br>Retiree<br>Retiree<br>Retiree                                                        | Monthly<br>Monthly<br>Monthly<br>Monthly<br>Monthly<br>Monthly                                             | 1/1/2018 - 1/31/2018<br>2/1/2018 - 2/28/2018<br>3/1/2018 - 3/31/2018<br>4/1/2018 - 4/30/2018<br>5/1/2018 - 5/31/2018<br>6/1/2018 - 6/30/2018<br>7/1/2018 - 7/31/2018                                                                           | 500.00<br>500.00<br>500.00<br>500.00<br>500.00<br>500.00                               | 0.00<br>0.00<br>0.00<br>0.00<br>0.00<br>0.00<br>0.00        | 0.00<br>0.00<br>0.00<br>0.00<br>0.00<br>0.00<br>0.00        | 500.00<br>1000.00<br>1500.00<br>2000.00<br>2500.00<br>3000.00<br>3500.00                       | No<br>No<br>No<br>No<br>No<br>No<br>No                               |
| Boom, Billy<br>Boom, Billy<br>Boom, Billy<br>Boom, Billy<br>Boom, Billy<br>Boom, Billy<br>Boom, Billy                               | 77082<br>77082<br>77082<br>77082<br>77082<br>77082<br>77082<br>77082<br>77082                            | 413-25-8001<br>413-25-8001<br>413-25-8001<br>413-25-8001<br>413-25-8001<br>413-25-8001<br>413-25-8001<br>413-25-8001                               | E<br>E<br>E<br>E<br>E<br>E<br>E<br>E      | Retiree<br>Retiree<br>Retiree<br>Retiree<br>Retiree<br>Retiree<br>Retiree<br>Retiree                                  | Monthly<br>Monthly<br>Monthly<br>Monthly<br>Monthly<br>Monthly<br>Monthly                                  | 1/1/2018 - 1/31/2018<br>2/1/2018 - 2/28/2018<br>3/1/2018 - 3/31/2018<br>4/1/2018 - 4/30/2018<br>5/1/2018 - 6/31/2018<br>6/1/2018 - 6/31/2018<br>8/1/2018 - 8/31/2018                                                                           | 500.00<br>500.00<br>500.00<br>500.00<br>500.00<br>500.00<br>500.00<br>500.00           | 0.00<br>0.00<br>0.00<br>0.00<br>0.00<br>0.00<br>0.00<br>0.0 | 0.00<br>0.00<br>0.00<br>0.00<br>0.00<br>0.00<br>0.00<br>0.0 | 500.00<br>1000.00<br>1500.00<br>2000.00<br>2500.00<br>3000.00<br>3500.00<br>4000.00            | No<br>No<br>No<br>No<br>No<br>No<br>No                               |
| Boom, Billy<br>Boom, Billy<br>Boom, Billy<br>Boom, Billy<br>Boom, Billy<br>Boom, Billy<br>Boom, Billy<br>Boom, Billy                | 77082<br>77082<br>77082<br>77082<br>77082<br>77082<br>77082<br>77082<br>77082<br>77082<br>77082          | 413-25-8001<br>413-25-8001<br>413-25-8001<br>413-25-8001<br>413-25-8001<br>413-25-8001<br>413-25-8001<br>413-25-8001<br>413-25-8001                | E<br>E<br>E<br>E<br>E<br>E<br>E<br>E<br>E | Retiree<br>Retiree<br>Retiree<br>Retiree<br>Retiree<br>Retiree<br>Retiree<br>Retiree<br>Retiree                       | Monthly<br>Monthly<br>Monthly<br>Monthly<br>Monthly<br>Monthly<br>Monthly<br>Monthly                       | 1/1/2018 - 1/31/2018<br>2/1/2018 - 2/28/2018<br>3/1/2018 - 3/31/2018<br>4/1/2018 - 4/30/2018<br>5/1/2018 - 6/30/2018<br>6/1/2018 - 6/30/2018<br>7/1/2018 - 7/31/2018<br>9/1/2018 - 8/31/2018                                                   | 500.00<br>500.00<br>500.00<br>500.00<br>500.00<br>500.00<br>500.00<br>500.00           | 0.00<br>0.00<br>0.00<br>0.00<br>0.00<br>0.00<br>0.00<br>0.0 | 0.00<br>0.00<br>0.00<br>0.00<br>0.00<br>0.00<br>0.00<br>0.0 | 500.00<br>1000.00<br>1500.00<br>2000.00<br>2500.00<br>3000.00<br>3500.00<br>4000.00            | No<br>No<br>No<br>No<br>No<br>No<br>No<br>No<br>No                   |
| Boom, Billy<br>Boom, Billy<br>Boom, Billy<br>Boom, Billy<br>Boom, Billy<br>Boom, Billy<br>Boom, Billy<br>Boom, Billy<br>Boom, Billy | 77082<br>77082<br>77082<br>77082<br>77082<br>77082<br>77082<br>77082<br>77082<br>77082<br>77082<br>77082 | 413-25-8001<br>413-25-8001<br>413-25-8001<br>413-25-8001<br>413-25-8001<br>413-25-8001<br>413-25-8001<br>413-25-8001<br>413-25-8001                |                                           | Retiree<br>Retiree<br>Retiree<br>Retiree<br>Retiree<br>Retiree<br>Retiree<br>Retiree<br>Retiree<br>Retiree            | Monthly<br>Monthly<br>Monthly<br>Monthly<br>Monthly<br>Monthly<br>Monthly<br>Monthly<br>Monthly            | 1/1/2018 - 1/31/2018<br>2/1/2018 - 2/28/2018<br>3/1/2018 - 3/31/2018<br>4/1/2018 - 4/30/2018<br>5/1/2018 - 6/30/2018<br>6/1/2018 - 6/30/2018<br>8/1/2018 - 7/31/2018<br>8/1/2018 - 8/30/2018<br>10/1/2018 - 10/31/2018                         | 500.00<br>500.00<br>500.00<br>500.00<br>500.00<br>500.00<br>500.00<br>500.00<br>500.00 | 0.00<br>0.00<br>0.00<br>0.00<br>0.00<br>0.00<br>0.00<br>0.0 | 0.00<br>0.00<br>0.00<br>0.00<br>0.00<br>0.00<br>0.00<br>0.0 | 500.00<br>1000.00<br>1500.00<br>2000.00<br>2500.00<br>3000.00<br>3500.00<br>4000.00<br>4500.00 | No<br>No<br>No<br>No<br>No<br>No<br>No<br>No<br>No<br>No             |
| Boom, Billy<br>Boom, Billy<br>Boom, Billy<br>Boom, Billy<br>Boom, Billy<br>Boom, Billy<br>Boom, Billy<br>Boom, Billy<br>Boom, Billy | 77082<br>77082<br>77082<br>77082<br>77082<br>77082<br>77082<br>77082<br>77082<br>77082<br>77082<br>77082 | 413-25-8001<br>413-25-8001<br>413-25-8001<br>413-25-8001<br>413-25-8001<br>413-25-8001<br>413-25-8001<br>413-25-8001<br>413-25-8001<br>413-25-8001 |                                           | Retiree<br>Retiree<br>Retiree<br>Retiree<br>Retiree<br>Retiree<br>Retiree<br>Retiree<br>Retiree<br>Retiree<br>Retiree | Monthly<br>Monthly<br>Monthly<br>Monthly<br>Monthly<br>Monthly<br>Monthly<br>Monthly<br>Monthly<br>Monthly | 1/1/2018 - 1/31/2018<br>2/1/2018 - 2/28/2018<br>3/1/2018 - 3/31/2018<br>4/1/2018 - 4/30/2018<br>6/1/2018 - 6/30/2018<br>6/1/2018 - 6/30/2018<br>8/1/2018 - 6/30/2018<br>8/1/2018 - 8/31/2018<br>9/1/2018 - 9/30/2018<br>11/1/2018 - 11/30/2018 | 500.00<br>500.00<br>500.00<br>500.00<br>500.00<br>500.00<br>500.00<br>500.00<br>500.00 | 0.00<br>0.00<br>0.00<br>0.00<br>0.00<br>0.00<br>0.00<br>0.0 | 0.00<br>0.00<br>0.00<br>0.00<br>0.00<br>0.00<br>0.00<br>0.0 | 500.00<br>1000.00<br>1500.00<br>2500.00<br>3000.00<br>3500.00<br>4000.00<br>4500.00<br>5500.00 | No<br>No<br>No<br>No<br>No<br>No<br>No<br>No<br>No<br>No<br>No<br>No |

#### **Direct Bill Plan Members Report**

This report is run based on a specific plan and provides a list of Direct Bill members enrolled in the plan and their start/end date information, along with their plan status.

|                                 | S                                                            | PM Plan<br>Broker:        | Members                       | Report     |           |           |        |  |  |
|---------------------------------|--------------------------------------------------------------|---------------------------|-------------------------------|------------|-----------|-----------|--------|--|--|
| Client: Discovery Studios 23365 |                                                              |                           |                               |            |           |           |        |  |  |
|                                 | Clie                                                         | nt Division:              | Discovery St                  | udios      |           |           |        |  |  |
|                                 |                                                              | Plan:                     | ALL                           |            |           |           |        |  |  |
| Include Me                      | ember PlanEnd I                                              | Dates After:              | 7/18/2018                     |            |           |           |        |  |  |
| Plan: Medical                   | Plan: Medical Carrier: Discovery Benefits<br>Carrier ID: 835 |                           |                               |            |           |           |        |  |  |
| Name                            | SSN                                                          | Address                   |                               | Start      | End       | Paid Thru | Status |  |  |
| Mel, Norm                       | 582-11-0230                                                  | 1,1, 1 1                  |                               | 7/1/2016   |           | 4/30/2017 | E      |  |  |
| Tune, Tony                      | 540-01-0012                                                  | 1,1, 1 1                  |                               | 11/1/2016  |           | 8/31/2017 | E      |  |  |
| Boom, Billy                     | 413-25-8001                                                  | 1,1, 1 1                  |                               | 11/1/2016  |           | 8/31/2017 | E      |  |  |
| O'Rielly, Bubba                 | 456-78-9123                                                  | 789 Hudson<br>Drive,Ottow | n<br>va, NY 45678             | 6/1/2018   | 6/14/2020 |           | Ρ      |  |  |
| Plan: Dental                    |                                                              |                           | Carrier: Ae<br>Carrier ID: 85 | etna<br>i3 |           |           |        |  |  |
| Name                            | SSN                                                          | Address                   |                               | Start      | End       | Paid Thru | Status |  |  |
| Test, SPM                       | 538-45-8843                                                  | 123 Sample<br>Street,Farg | e<br>jo, ND 58104             | 7/1/2018   | 8/31/2018 |           | Р      |  |  |

## **Direct Bill Summary Report**

This report is a large comprehensive report and provides a snapshot of each Direct Bill member's profile information.

| Client Name: Ben<br>Division Name: Ben<br>Name: Samples, Ni                      | efits Plus 98765<br>efits Plus          | Benefit Group:<br>Account Structure:<br>Client Custom Data:<br>SPM Information<br>SSN: 555-55-5555 Individual ID: |
|----------------------------------------------------------------------------------|-----------------------------------------|----------------------------------------------------------------------------------------------------|
| Address: 123 Sample<br>Fargo, ND 5                                               | Rd<br>8103                              | DOB: 1/1/1975 Member ID: 75260<br>Gender: M<br>Email:<br>Phone:                                                   |
| SPM                                                                              | Billing Information                     | SPM Additional Information                                                                                        |
| Billing Start Date:<br>Billing End Date:                                         | 6/1/2017                                | At Least 1 Dependent                                                                                              |
| Billing Frequency:                                                               | Monthly                                 | Last Subsidy Due Date: 7/1/2017                                                                                   |
| Billing Type:                                                                    | Retiree                                 | Registration Code:                                                                                                |
| Original Enrollment D                                                            | ate: 1/1/2017                           | Registration Date/Time:<br>Username:                                                                              |
|                                                                                  | Last Payment                            | Next Payment                                                                                                    |
| Postmark Date:                                                                   | 6/1/2017                                | Premium Date: 7/1/2017                                                                                            |
| Entered Date:                                                                    | 6/6/2017                                | Amount Due: \$550.00                                                                                              |
| Amount:                                                                          | \$550.00                                | Latest PMD: 7/31/2017                                                                                             |
| Payment Method:                                                                  | Check                                   |                                                                                                    |
| Check #:                                                                         | 5555                                    |                                                                                                    |
| Plan Information as o                                                            | f: 6/6/2017                             |                                                                                                    |
| Insurance Type: Med<br>Plan Name: Reti<br>Carrier: Aetr<br>Customer Srvc. : (888 | ical<br>ree Medical<br>na<br>1)270-2500 | First Day of Coverage: 06/01/2017<br>Last Day of Coverage:<br>Plan Start Date: 6/1/2017<br>Plan End Date:         |
| Coverage Level: EE                                                               | Only                                    | Status: Active<br>Event First Day of Coverage:                                                                    |

#### **Generated Letters Detail Report**

This report shows the detail of each system-generated letter for a specific date or date range. Copies of these letters are located under the qualified beneficiary's, new hire's or Direct Bill member's Communication tab.

| Generated Letters Detail Report |                                     |          |                     |                   |  |  |  |  |
|---------------------------------|-------------------------------------|----------|---------------------|-------------------|--|--|--|--|
| Client Name:                    | Benefits Plus 98765                 |          |                     |                   |  |  |  |  |
| Client Division Name            | e: Benefits Plus                    |          |                     |                   |  |  |  |  |
|                                 | Letters                             |          |                     |                   |  |  |  |  |
| Letter Type:                    | COBRA General Rights Notice         |          |                     |                   |  |  |  |  |
| Addressee                       |                                     | Me       | ember Type          | Date Generated    |  |  |  |  |
| Julia Doe & Family              |                                     | Ne       | w Plan Member       | 6/6/2017 12:44 PM |  |  |  |  |
| Henry Samples & Fa              | mily                                | Ne       | w Plan Member       | 6/6/2017 12:45 PM |  |  |  |  |
|                                 | COBRA General Rights                | Notice   | Letter Type Tota    | al: 2             |  |  |  |  |
| Letter Type:                    | COBRA Specific Rights Notice Letter |          |                     |                   |  |  |  |  |
| Addressee                       |                                     | Me       | ember Type          | Date Generated    |  |  |  |  |
| John Does & Family              |                                     | Qu       | alified Beneficiary | 6/6/2017 12:58 PM |  |  |  |  |
|                                 | COBRA Specific Rights Notice        | e Letter | Letter Type Tota    | il: 1             |  |  |  |  |
|                                 |                                     | Letters  | Tota                | l: 3              |  |  |  |  |

### **Generated Letters Summary Report**

This report shows a summary total of each type of system-generated letter for a specific date or date range.

| Generated Letters Summary Report |                                       |     |  |  |  |  |
|----------------------------------|---------------------------------------|-----|--|--|--|--|
| Client Name:                     | Sample Group                          |     |  |  |  |  |
| Division Name:                   | Sample Group                          |     |  |  |  |  |
|                                  | Letters                               |     |  |  |  |  |
|                                  | Description                           | Qty |  |  |  |  |
| 45 D                             | ay Notice With 1st Premium Month Paid | 2   |  |  |  |  |
| 45 D                             | ay Notice With No Payment             | 3   |  |  |  |  |
| 45 D                             | ay Notice With Partial Payment        | 1   |  |  |  |  |
| AEL                              | 2009 Notification With Subsidy        | 1   |  |  |  |  |
| AEL                              | 2009 Specific Rights                  | 252 |  |  |  |  |
| COB                              | RA General Rights Notice              | 32  |  |  |  |  |
| COB                              | RA Specific Rights Notice Letter      | 18  |  |  |  |  |
| COB                              | RA Termination Notice                 | 27  |  |  |  |  |
| Con                              | version Option Notice                 | 4   |  |  |  |  |
| Disa                             | bility Extension Confirmation Notice  | 1   |  |  |  |  |
| Enro                             | Ilment Confirmation Notice            | 10  |  |  |  |  |
| HIPA                             | AA Certificate                        | 4   |  |  |  |  |
|                                  |                                       |     |  |  |  |  |

#### Member By Postal Code Report

The data in this report is sorted by member type and postal code. It displays the member's full name, address, social security number, qualifying event date and status. This report is useful when sending out notices to individuals.

| Member By Postal Code Report |                                  |                     |            |          |  |  |  |  |  |
|------------------------------|----------------------------------|---------------------|------------|----------|--|--|--|--|--|
| Client Name:                 | Benefits Plus 98765              | Benefits Plus 98765 |            |          |  |  |  |  |  |
| Division Name:               | Benefits Plus                    |                     |            |          |  |  |  |  |  |
| Member Type:                 | Qualified Beneficiary            |                     |            |          |  |  |  |  |  |
| Postal Code:                 | 58103                            |                     | Qualifying |          |  |  |  |  |  |
| Full Name                    | Address                          | SSN                 | Event Date | Status   |  |  |  |  |  |
| Doe, John                    | 123 Sample Rd<br>Fargo, ND 58103 | 444-44-4444         | 05/27/2017 | Enrolled |  |  |  |  |  |
| Green, Julia                 | 123 Sample Rd<br>Fargo, ND 58103 | 777-77-7777         | 04/17/2017 | Pending  |  |  |  |  |  |
| Sample, Joe                  | 123 Sample Rd<br>Fargo, ND 58103 | 666-66-6666         | 05/31/2017 | Enrolled |  |  |  |  |  |
| Sample, Sammy                | 123 sample rd<br>Fargo, ND 58103 | 666-66-6666         | 05/05/2017 | Enrolled |  |  |  |  |  |

#### **Member Status Report**

The Member Status Report is a summary of the status of each qualified beneficiary or Direct Bill member that is eligible to continue coverage.

Important note: A specific date range for the report will need to be entered for accurate processing. The dates listed refer to the date the member's status changed from pending or enrolled to terminated. For example, to find qualified beneficiaries that terminated for January 2020, you would enter 01/01/2020 as the start date and 01/31/2020 as the end date.

| Member Status  |                  |      |             |                         |                    |                     |  |  |  |  |
|----------------|------------------|------|-------------|-------------------------|--------------------|---------------------|--|--|--|--|
| Client Name:   | Benefits Plus 98 | 765  |             |                         |                    |                     |  |  |  |  |
| Division Name: | Benefits Plus    |      |             |                         |                    |                     |  |  |  |  |
| Plan Name:     | Aetna Medical H  | IDHP |             |                         |                    |                     |  |  |  |  |
| Carrier Name:  | Aetna            |      |             |                         |                    |                     |  |  |  |  |
| Status:        | E                |      |             |                         | Event First        |                     |  |  |  |  |
| Full Name      |                  | Туре | SSN         | Coverage<br>Description | Coverage           | Termination<br>Date |  |  |  |  |
| Doe, John      |                  | QB   | 444-44-4444 | EE + Spouse             | 5/28/2017          |                     |  |  |  |  |
| Sample, Sammy  |                  | QB   | 666-66-6666 | EE + Spouse             | 5/6/2017           |                     |  |  |  |  |
| Status:        | Р                |      |             | -                       | Event First        |                     |  |  |  |  |
| Full Name      |                  | Туре | SSN         | Coverage<br>Description | Coverage           | Termination<br>Date |  |  |  |  |
| Green, Julia   |                  | QB   | 777-77-7777 | EE Only                 | 4/18/2017          |                     |  |  |  |  |
| Plan Name:     | Aetna PPO        |      |             |                         |                    |                     |  |  |  |  |
| Carrier Name:  | Aetna            |      |             |                         |                    |                     |  |  |  |  |
| Status:        | E                |      |             |                         | Event First        |                     |  |  |  |  |
| Full Name      |                  | Туре | SSN         | Coverage<br>Description | Day of<br>Coverage | Termination<br>Date |  |  |  |  |
| Sample, Joe    |                  | QB   | 666-66-6666 | EE + Spouse             | 6/1/2017           |                     |  |  |  |  |
|                | -                |      |             |                         |                    |                     |  |  |  |  |

#### **Members Without Plans Report**

The Members Without Plans Report pulls information for any qualified beneficiary or Direct Bill member that has not been assigned at least one benefit plan. This report may be used as a means to ensure that all qualified beneficiaries or Direct Bill members receive complete benefit information. Please note: If no plans are added, paperwork is not mailed out.

| Members Without Plans Report |                                |            |             |           |  |  |  |  |
|------------------------------|--------------------------------|------------|-------------|-----------|--|--|--|--|
| Client: Benet                | Client: Benefits Plus 98765    |            |             |           |  |  |  |  |
| Client Division:             | Client Division: Benefits Plus |            |             |           |  |  |  |  |
| MemberType:                  | Qualified Beneficiary          |            |             |           |  |  |  |  |
| Event Date                   | Last Name                      | First Name | SSN         | Member ID |  |  |  |  |
| 05/27/2017                   | Does                           | Jane       | 555-55-5555 | 75261     |  |  |  |  |

#### **New Hire Report**

This report provides the member's full name, social security number, coverage level and print date of the General Rights Notice that was sent to each individual.

| Client: Benefits Plus 9  | 3765                            |                     |                   |                              |
|--------------------------|---------------------------------|---------------------|-------------------|------------------------------|
| Client Division: Benefit | s Plus                          |                     |                   |                              |
| Name                     | Address                         | SSN                 | Coverage<br>Level | General Rights<br>Print Date |
| Doe, Julia               | 123 Sample Rd<br>Fargo ND 58103 | 666-66-6666         | Family            | 6/6/2017 12:44 PM            |
| Samples, Henry           | 123 Sample Rd<br>Fargo ND 58103 | 555-55-5555         | Family            | 6/6/2017 12:45 PM            |
|                          |                                 | Benefits Plus       | Division Total:   | 2                            |
|                          |                                 | Benefits Plus 98765 | Client Total:     | 2                            |
|                          |                                 |                     | Grand Total:      | 2                            |

#### **Paid Through Report**

This report shows the paid through date of all currently enrolled qualified beneficiaries and/or Direct Bill members.

| Paid Through Report<br>6/6/2017 1:07 PM |             |                              |                         |  |  |  |  |  |
|-----------------------------------------|-------------|------------------------------|-------------------------|--|--|--|--|--|
| Client Name: Benefits Plus 98765        |             |                              |                         |  |  |  |  |  |
| Division Name: Benefits Plus            |             |                              |                         |  |  |  |  |  |
| Member Type: Qualified Beneficiary Name | SSN         | Qualifying<br>Event Date     | Paid<br>Through<br>Date |  |  |  |  |  |
| Doe, John                               | 444-44-4444 | 05/27/2017                   | 5/31/2017               |  |  |  |  |  |
| Sample, Joe                             | 666-66-6666 | 05/31/2017                   | 6/30/2017               |  |  |  |  |  |
|                                         |             | Qualified Beneficiary Total: | 2                       |  |  |  |  |  |

#### **Plan Rate Renewal Report**

This report shows the plans that Aptia currently has in the system for your account that may have been renewed in the last 30, 60 or 90 days or will renew in the next 30, 60 or 90 days.

|                                    |                                 | Plan Rate Renewal Report     |                   |                |                 |
|------------------------------------|---------------------------------|------------------------------|-------------------|----------------|-----------------|
| Client Name: Samp<br>1515<br>Fargo | le Group<br>Ave S<br>, ND 85454 |                              |                   |                |                 |
| Division Name: Samp                | le Group                        |                              |                   |                |                 |
| Fargo, ND 85454                    |                                 |                              |                   |                |                 |
| Expired Plans                      |                                 |                              |                   |                |                 |
| Plan                               | Carrier Plan                    | Carrier                      | Effective<br>Date | End<br>Date    | Renewal<br>Date |
| Dental 2                           | 565                             | ABC Insurance Co.            | 1/1/2007          | 12/31/200<br>8 | 12/31/200<br>8  |
|                                    |                                 |                              | Expired P         | lans To        | tal: 1          |
| Renewal Dates That                 | Occurred Within the Pr          | evious 60 Days               |                   |                |                 |
| Plan                               | Carrier Plan                    | Carrier                      | Effective<br>Date | End<br>Date    | Renewal<br>Date |
| Age rated                          | 985451                          | ABC Insurance Co.            | 1/1/2008          |                | 1/1/2010        |
| Dental                             | 54545                           | ABC Insurance Co.            | 1/1/2009          |                | 1/1/2010        |
| HRA                                |                                 | United HealthCare            | 1/1/1980          |                | 1/1/2010        |
| Medical AGE                        | 1235                            | United HealthCare            | 1/1/2009          |                | 1/1/2010        |
| Medical Open Access C<br>PPO       | hoice K 00735                   | Blue Cross Blue Shield of ND | 1/1/2009          |                | 1/1/2010        |

#### **Proof of Mail Report**

This report is run by a specific date and provides a list of letters that have been generated and mailed. **Tip**: The downloadable record of the generated letters that were mailed to the qualified beneficiaries and Direct Bill members are saved in the individual's account under the Communications tab.

|                                                             | Proof Of Mail Report   |               |                          |                  |                |         |  |  |  |  |
|-------------------------------------------------------------|------------------------|---------------|--------------------------|------------------|----------------|---------|--|--|--|--|
| Client: Benefits Plus 98765                                 |                        |               |                          |                  |                |         |  |  |  |  |
| Client Division: Benefits Plus                              |                        |               |                          |                  |                |         |  |  |  |  |
| File Name: Manually Generat                                 | Addressee              | Address       | City                     | ST               | Postal<br>Code | Country |  |  |  |  |
| COBRA General Rights Notice                                 | Henry Samples & Family | 123 Sample Rd | Fargo                    | ND               | 58103          |         |  |  |  |  |
| COBRA General Rights Notice                                 | Julia Doe & Family     | 123 Sample Rd | Fargo                    | ND               | 58103          |         |  |  |  |  |
| COBRA Specific Rights Notice<br>Letter                      | John Does & Family     | 123 Sample Rd | Fargo                    | ND               | 58103          |         |  |  |  |  |
| COBRA Specific Rights Notice<br>Letter                      | Joe Sample & Family    | 123 Sample Rd | Fargo                    | ND               | 58103          |         |  |  |  |  |
|                                                             |                        | Total Numb    | er of Manual Mailings Re | quiring "Proof o | f Mail": 4     |         |  |  |  |  |
| Grand Total Number of Mailings Requiring "Proof of Mail": 4 |                        |               |                          |                  |                |         |  |  |  |  |

#### **Qualified Beneficiary Detail for ACA Report**

This report provides ACA data in a specified format for Qualified Beneficiary information. **Important Note**: A specific date range for the report will need to be entered for accurate processing. Enter a start date of the report that is several months (or years) prior to the start date you are looking for.

For example, if a member's coverage was active from October I, 2019 – June 30, 2020 and the report is run with dates of January I, 2020 – December 2020, the member will not show on the report as the plan start date is before January I, 2020. The recommended dates for running a report for this example would be from January I, 2018 – December 31, 2020 to ensure all members who had coverage in 2020 appear on the report.

| ACA Qualifie                       | d Beneficiary Report                            |  |  |  |  |
|------------------------------------|-------------------------------------------------|--|--|--|--|
| Client Name: Benefits Plus 98765   |                                                 |  |  |  |  |
| Division Name: Benefits Plus       |                                                 |  |  |  |  |
|                                    | QB Information                                  |  |  |  |  |
| Name: Green, Julia                 | <b>SSN</b> : 777-77-7777 <b>EIN</b> : 657832146 |  |  |  |  |
| Address: 123 Sample Rd             | DOB: 01/01/1985 IND ID:                         |  |  |  |  |
| Fargo, ND 58103                    | Gender: F                                       |  |  |  |  |
| Tobacco Use: UNKNOWN               | Employee Status: UNKNOWN                        |  |  |  |  |
| SR Printed Date: 04/17/2017        | EventType : TERMINATION                         |  |  |  |  |
| Event Category : EMPLOYEE          | UsesHealthCoverageTaxCredit : False             |  |  |  |  |
| Qualifying Event Date : 04/17/2017 |                                                 |  |  |  |  |
| Insurance Type: MEDICAL            | Plan Name: Aetna Medical HDHP                   |  |  |  |  |
| Plan Tier: QB Only                 | Carrier: Aetna                                  |  |  |  |  |
| Plan Start Date: 04/18/2017        | Plan End Date: 10/17/2018                       |  |  |  |  |
| First Day Of Cobra: 04/18/2017     | Last Day Of Cobra: 10/17/2018                   |  |  |  |  |
| Status : P                         | Tremination Date:                               |  |  |  |  |

#### Tips for running the report in an CSV format:

- Sort or filter by status and keep any members with the following:
  - Enrolled (E)
  - Terminated Enrolled (TE)
  - Enrolled in 45 Day Grace Period (E45)
- To determine the date coverage was offered, sort by the Specific Rights Processed date.
- Sort or filter by insurance type and keep all medical insurance types. This is the coverage that is specifically required to be reported.
- Sort by MemberID to keep dependent information tied to the member. Dependents are identified by the member's MemberID.

| s | PM Information   | ClientID  | MemberID     | ClientName    | DivisionName      | FirstName    | LastName    | MiddleInitial | DOB      | SSN    | IndividualIdentifier |
|---|------------------|-----------|--------------|---------------|-------------------|--------------|-------------|---------------|----------|--------|----------------------|
| ( | Gender Address   | Address2  | City Count   | ry PostalCode | StateOrProvin     | ce CurrentDa | te EIN      | PlanName S    | StartDat | te End | Date TobaccoUse      |
| ( | CarrierName Insu | ranceType | CoverageLe   | velType Empl  | oyeeType Relation | onShipName   | SPMInsuranc | eTypePlanID I | sDepen   | dent   | RelationshipID       |
| E | BillingTypeName  | Enrollme  | entDate Stat | us FirstDayOf | Coverage LastD    | ayOfCoverag  | e           | _             |          |        |                      |

# **Qualified Beneficiary Plan Members Report**

This report is run based on a specific plan and provides a list of qualified beneficiaries enrolled in the plan and their qualifying event information.

|                                                   | Q              | B Plan M                | lembers                     | Report     |            |           |               |  |  |  |
|---------------------------------------------------|----------------|-------------------------|-----------------------------|------------|------------|-----------|---------------|--|--|--|
|                                                   | Broker:        |                         |                             |            |            |           |               |  |  |  |
| Client: Benefits Plus 98765                       |                |                         |                             |            |            |           |               |  |  |  |
|                                                   | Clie           | nt Division:            | Benefits Plu                | s          |            |           |               |  |  |  |
|                                                   |                | Plan:                   | ALL                         |            |            |           |               |  |  |  |
| Include Men                                       | nber PlanEnd [ | Dates After:            | 6/9/2017                    |            |            |           |               |  |  |  |
| Plan: Aetna PPO Carrier: Aetna<br>Carrier ID: 853 |                |                         |                             |            |            |           |               |  |  |  |
| Name                                              | SSN            | Address                 |                             | Start      | End        | Paid Thru | <u>Status</u> |  |  |  |
| Sample, Joe                                       | 666-66-6666    | 123 Sample<br>Fargo, ND | e Rd<br>58103               | 6/1/2017   | 11/30/2018 | 6/30/2017 | E             |  |  |  |
| Plan: Aetna Medical HDHP                          |                |                         | Carrier: A<br>Carrier ID: 8 | etna<br>53 |            |           |               |  |  |  |
| Name                                              | SSN            | Address                 |                             | Start      | End        | Paid Thru | <u>Status</u> |  |  |  |
| Green, Julia                                      | 777-77-7777    | 123 Sample<br>Fargo, ND | e Rd<br>58103               | 4/18/2017  | 10/17/2018 |           | Р             |  |  |  |
| Doe, John                                         | 444-44-4444    | 123 Sample<br>Fargo, ND | e Rd<br>58103               | 5/28/2017  | 11/27/2018 | 5/31/2017 | E             |  |  |  |
| Sample, Sammy                                     | 666-66-6666    | 123 sample<br>Fargo, ND | rd<br>58103                 | 5/6/2017   | 11/5/2018  | 5/31/2017 | E             |  |  |  |

# **Qualified Beneficiary Summary Report**

This report is a large comprehensive report and provides a snapshot of each qualified beneficiary's profile information.

| Client Name: Benefits<br>Division Name: Benefits             | Plus 98765 Ben<br>Plus Acc<br>Clie           | efit Group:<br>ount Structure:<br>nt Custom Data:                                              |            |  |  |  |
|--------------------------------------------------------------|----------------------------------------------|------------------------------------------------------------------------------------------------|------------|--|--|--|
| Name: Doe, John<br>Address: 123 Sample Rd<br>Fargo, ND 58103 | QB Info<br>SSN<br>DOE<br>J Gen<br>Ema<br>Pho | formation<br>N: 444-44-4444 Individual ID:<br>B: 1/1/1975 Member ID: 75336<br>nder: M<br>kail: |            |  |  |  |
| QB Ever                                                      | t Information                                | OB Additional I                                                                                | nformation |  |  |  |
| Event Category:                                              | Employee                                     | Disability                                                                                     |            |  |  |  |
| Event Type:                                                  | Termination                                  | Extension Approved:                                                                            |            |  |  |  |
| Qualifying Event Date:                                       | 5/27/2017                                    | Uses Health                                                                                    |            |  |  |  |
| Original Enrollment Date:                                    | 1/1/2016                                     |                                                                                                |            |  |  |  |
| Specific Rights<br>Processed Date:                           | 6/6/2017                                     | Processed:                                                                                     |            |  |  |  |
| 2nd Event:                                                   |                                              | Dependent on QMCSO:                                                                            |            |  |  |  |
| Legacy:                                                      |                                              | Last Subsidy Month:                                                                            |            |  |  |  |
|                                                              |                                              | Registration Code:                                                                             |            |  |  |  |
|                                                              |                                              | Registration Date/Time:                                                                        |            |  |  |  |
|                                                              |                                              | Username:                                                                                      |            |  |  |  |
| AEI 200                                                      | 9 Information                                | AEI 2009 Legacy Information<br>Legacy: False                                                   |            |  |  |  |
| Status:                                                      |                                              |                                                                                                |            |  |  |  |
| Notification Printed Date:                                   |                                              | Subsidy Start Date:                                                                            |            |  |  |  |
| Subsidy Waiver PMD:                                          |                                              |                                                                                                |            |  |  |  |
| Subsidy Eligible<br>Attestation PMD:                         |                                              |                                                                                                |            |  |  |  |
| 2nd Election Printed Date:                                   |                                              |                                                                                                |            |  |  |  |
| Latest 2nd Election PMD:                                     |                                              |                                                                                                |            |  |  |  |
| 2nd Election 1st Payment<br>Latest PMD:                      |                                              |                                                                                                |            |  |  |  |
| Las                                                          | t Payment                                    | Next Pays                                                                                      | ment       |  |  |  |
| Postmark Date:                                               | 6/6/2017                                     | Premium Month:                                                                                 | 6/1/2017   |  |  |  |
| Entered Date:                                                | 6/6/2017                                     | Amount Due:                                                                                    | \$612.00   |  |  |  |
| Amount:                                                      | \$78.97                                      | Latest PMD:                                                                                    | 7/21/2017  |  |  |  |
| Payment Method:                                              | Check                                        |                                                                                                |            |  |  |  |
| Check #:                                                     | 66666                                        |                                                                                                |            |  |  |  |

# Guide to Running COBRA Reports — Employer, continued

#### **Remittance Report**

The Remittance Report is used for reconciliation purposes. A new report is available to download each month on the employer online account and should be run once your company receives the monthly remittance payment from Aptia (which will be in the form of either paper check or direct deposit). The monthly Remittance Report will be posted to the employer online account around the I0<sup>th</sup> of each month.

- To run the report, select "Remittance," which is found under the Accounting Reports in the Reports tab. A menu of Remittance Reports will display, with the most recent report listed on top.
- Select the <u>Report</u> link on the right-hand side, choose the report format and queue the report.

| Remittance Reports |                          |                      |        | Show 10 • entries |
|--------------------|--------------------------|----------------------|--------|-------------------|
| Report ID ~        | Through Premium Due Date | Through Deposit Date | Posted |                   |
| > 35               | 10/31/2017               | 10/31/2017           | ~      | Report            |
| > 34               | 09/30/2017               | 09/30/2017           | ~      | Report            |
| > 33               | 08/31/2017               | 08/28/2017           | ~      | Report            |
| > 31               | 06/28/2017               |                      | ~      | Report            |
|                    |                          |                      |        |                   |

**Important note:** Reconciliation of each carrier and administrator bill is the sole responsibility of the employer and is the only way to ensure that each carrier has the appropriate accounts active in their systems and rates matching Aptia's system. Any discrepancies between the Remittance Report and the carrier invoices should be reported to Aptia immediately.

|                              |                  |             | Clie        | nt Remitt   | ance Re | port        |            |                   |                          |               |          |
|------------------------------|------------------|-------------|-------------|-------------|---------|-------------|------------|-------------------|--------------------------|---------------|----------|
| Client DBA Name              | : Benefits Plu   | IS          |             |             |         | Rem         | ittance Pe | riod Beginn       | ning: 12/5/2             | 2014 11:35:5  | 3 AM     |
| Client Name:                 | Benefits Plu     | IS 98765    |             |             |         |             |            | End               | ling: 6/9/20             | 017 9:30:54 / | M        |
| Client Alternate:            |                  |             |             |             |         | Includes Th | ough Prer  | nium Due D        | Date: 06/09              | /2017         |          |
| Division Name: Benefits Plus |                  |             |             |             |         |             |            |                   |                          |               |          |
|                              |                  |             |             |             |         |             |            |                   |                          |               |          |
|                              |                  |             |             |             |         |             |            |                   |                          |               |          |
| Remit To: Client             | _                |             |             |             |         |             |            |                   |                          |               |          |
| Member Paid Amou             | nts and Subsidiz | ed Admin Fe | es To Remit | for Premium | Month:  | 6/2017      |            |                   |                          |               |          |
| Plan: Aetna PPO              |                  |             | Carrier:    | Aetna       |         |             |            |                   |                          |               |          |
| Policy Number: 6             | 54789            |             |             |             |         |             |            |                   |                          |               |          |
|                              |                  |             |             | Member      |         | Admin Fe    | e Paid by  | Member            | Member                   | Total To      | Total To |
| <u>Member Name</u>           | <u>SSN</u>       | Premium     | Admin Fee   | Paid        | Subsidy | Member      | Subsidy    | Paid<br>Premium A | <u>Paid</u><br>Admin Fee | Carrier       | Client   |
|                              |                  |             |             |             |         |             |            | To Remit          | To Remit                 |               |          |
| Sample, Joe                  | 666-66-6666      | \$375.00    | \$7.50      | \$382.50    | \$0.00  | \$7.50      | \$0.00     | \$375.00          | \$0.00                   | \$0.00        | \$375.00 |
|                              | Plan Total:      | \$375.00    | \$7.50      | \$382.50    | \$0.00  | \$7.50      | \$0.00     | \$375.00          | \$0.00                   | \$0.00        | \$375.00 |
| Plan: Retiree Med            | ical             |             | Carrier:    | Aetna       |         |             |            |                   |                          |               |          |
| Policy Number: 6             | 54789            |             |             |             |         |             |            |                   |                          |               |          |
|                              |                  |             |             | Member      |         | Admin Fe    | e Paid by  | Member            | Member                   | Total To      | Total To |
| Member Name                  | SSN              | Premium     | Admin Fee   | Paid        | Subsidy | Member      | Subsidy    | Paid              | Paid                     | Carrier       | Client   |
|                              |                  |             |             |             |         |             |            | To Remit          | To Remit                 |               |          |
| Samples, Nick                | 555-55-5555      | \$550.00    | \$0.00      | \$550.00    | \$0.00  | \$0.00      | \$0.00     | \$550.00          | \$0.00                   | \$0.00        | \$550.00 |
|                              | Plan Total:      | \$550.00    | \$0.00      | \$550.00    | \$0.00  | \$0.00      | \$0.00     | \$550.00          | \$0.00                   | \$0.00        | \$550.00 |
| Premium                      | Month Total:     | \$925.00    | \$7.50      | \$932.50    | \$0.00  | \$7.50      | \$0.00     | \$925.00          | \$0.00                   | \$0.00        | \$925.00 |

#### **Subsidy Schedule**

This report provides a list of members with subsidies applied to their accounts within the subsidy start date and subsidy end date specified.

|                                                                                                    | Subsidy Schedule Report |                     |             |         |        |      |      |         |  |  |  |  |
|----------------------------------------------------------------------------------------------------|-------------------------|---------------------|-------------|---------|--------|------|------|---------|--|--|--|--|
|                                                                                                    | Client Group: N/A       |                     |             |         |        |      |      |         |  |  |  |  |
|                                                                                                    | Broker: N/A             |                     |             |         |        |      |      |         |  |  |  |  |
|                                                                                                    | Starting Date: 1/1/2018 |                     |             |         |        |      |      |         |  |  |  |  |
|                                                                                                    | Ending Date: 12/31/2018 |                     |             |         |        |      |      |         |  |  |  |  |
| Client Name: Discovery Studios 23365<br>Division Name: Discovery Studios<br>Member Type: QB Insurance Member Subsidy Amount Subsidized |                         |                     |             |         |        |      |      |         |  |  |  |  |
| Start Date                                                                                                    | End Date                | Name                | SSN         | Туре    | Status | Туре | Туре | Portion |  |  |  |  |
| 5/1/2018                                                                                                    | 6/30/2018               | Fool, April         | 156-74-8789 | Medical | TP     | EMP  | Pct  | 100.00% |  |  |  |  |
| 6/1/2018                                                                                                    | 6/30/2018               | Allen, Mark         | 654-78-3156 | Medical | TP     | EMP  | Pct  | 100.00% |  |  |  |  |
| 6/1/2018                                                                                                    | 6/30/2018               | Lightbulb, Flash    | 222-25-2222 | Dental  | Р      | EMP  | Flat | \$50.00 |  |  |  |  |
| 6/16/2018                                                                                                    | 6/30/2018               | Test, Sample        | 555-67-8986 | Medical | Р      | EMP  | Flat | \$10.00 |  |  |  |  |
| 6/27/2018                                                                                                    | 6/27/2018               | Larson, Janet       | 564-75-1222 | Dental  | Р      | EMP  | Pct  | 33.00%  |  |  |  |  |
| 6/27/2018                                                                                                    | 12/31/2019              | Man, Muffin         | 903-01-0930 | Medical | Р      | EMP  | Pct  | 100.00% |  |  |  |  |
| 6/27/2018                                                                                                    | 12/31/2019              | Man, Muffin         | 903-01-0930 | Dental  | Р      | EMP  | Pct  | 100.00% |  |  |  |  |
| 6/27/2018                                                                                                    | 12/31/2019              | Man, Muffin         | 903-01-0930 | Vision  | P      | EMP  | Pct  | 100.00% |  |  |  |  |
| 6/29/2018                                                                                                    | 6/30/2018               | smith, lisa         | 123-45-6789 | Medical | Р      | EMP  | Pct  | 100.00% |  |  |  |  |
| 7/1/2018                                                                                                    | 7/31/2018               | Abernathy, Haymitch | 666-68-7142 | Medical | TP     | EMP  | Pct  | 100.00% |  |  |  |  |
| 7/1/2018                                                                                                    | 7/31/2018               | Abernathy, Haymitch | 666-68-7142 | Dental  | TP     | EMP  | Pct  | 100.00% |  |  |  |  |
| 7/1/2018                                                                                                    | 7/31/2018               | Bishoff, Katie      | 123-45-6456 | Medical | Р      | EMP  | Pct  | 100.00% |  |  |  |  |
| 7/1/2018                                                                                                    | 7/31/2018               | Bishoff, Katie      | 123-45-6456 | Dental  | Р      | EMP  | Pct  | 100.00% |  |  |  |  |
| 7/1/2018                                                                                                    | 7/31/2018               | Deer, John          | 123-45-9867 | Dental  | Р      | EMP  | Pct  | 100.00% |  |  |  |  |
| 7/1/2018                                                                                                    | 8/31/2018               | lwer, John B        | 993-76-5000 | Dental  | Р      | EMP  | Pct  | 100.00% |  |  |  |  |
| 7/1/2018                                                                                                    | 7/31/2018               | payette, katie      | 369-25-8555 | Medical | Р      | EMP  | Pct  | 100.00% |  |  |  |  |
| 7/12/2018                                                                                                    | 7/12/2018               | Snail, Gary         | 444-55-6666 | Dental  | Р      | EMP  | Pct  | 50.00%  |  |  |  |  |
| 7/13/2018                                                                                                    | 7/31/2018               | Pyle, Gomer         | 451-22-1111 | Medical | Р      | EMP  | Pct  | 100.00% |  |  |  |  |

#### Tips for running the report in an CSV format:

- Sort or filter by status and keep any members with the following:
  - Enrolled (E)
  - Terminated Enrolled (TE)
  - Enrolled within Grace Period set up for the client (EI)
- Sort or filter by insurance type and keep all medical insurance types. This is the coverage that is specifically required to be reported.
- Sort by member ID to keep dependent information tied to the member. Dependents are identified by the member's ID.

| SPM Information  |                            |            |               |                   |             |            |               |          |        |                      |
|------------------|----------------------------|------------|---------------|-------------------|-------------|------------|---------------|----------|--------|----------------------|
| ClientDivisionID | ClientID                   | MemberID   | ClientName    | DivisionName      | FirstName   | LastName   | MiddleInitial | DOB      | SSN    | IndividualIdentifier |
|                  |                            |            |               | _                 | _           |            | _             | _        | _      |                      |
| Gender Address   | Address2                   | City Count | ry PostalCode | StateOrProvinc    | e CurrentDa | ite EIN    | PlanName S    | startDat | e Endl | Date TobaccoUse      |
|                  |                            |            |               |                   |             |            |               | _        | _      |                      |
| CarrierName Insu | ranceType                  | CoverageLe | velType Empl  | oyeeType Relation | onShipName  | SPMInsuran | eTypePlanID   | Depen    | dent   | RelationshipID       |
|                  |                            |            |               |                   |             |            | _             |          |        |                      |
|                  | Concernation of the second |            | Circh David   | Courses LostD     |             |            |               |          |        |                      |

#### **Questions? Contact us.**

Email: <a href="mailto:aptia365employer@serviceaccount.com">aptia365employer@serviceaccount.com</a> Phone: 844-561-1328